## **Downloading the App**

## Get the app

**1 Go the right store.** Access the App Store on iOS devices and the Play Store on Android.

*If you're using a Blackberry or Windows phone, skip these steps.* You'll need to use the web version of the app found here: <u>https://crowd.cc/s/30gNu</u>

**2 Install the app.** Search for **WHC Events**. Once you've found the app, tap either **Download** or **Install**.

After installing, a new icon will appear on the homescreen.

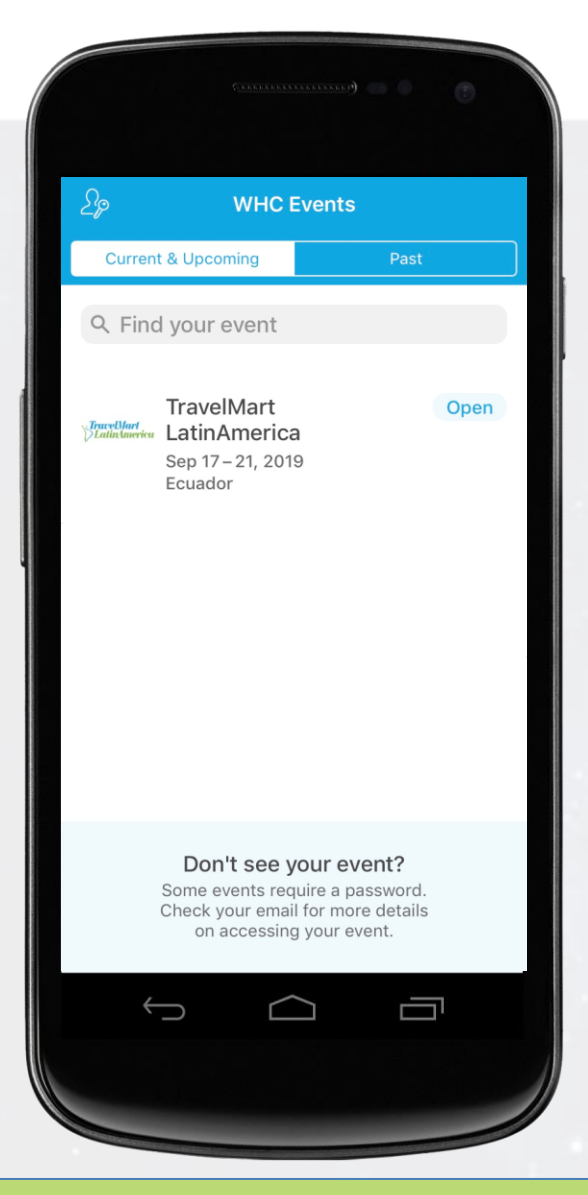

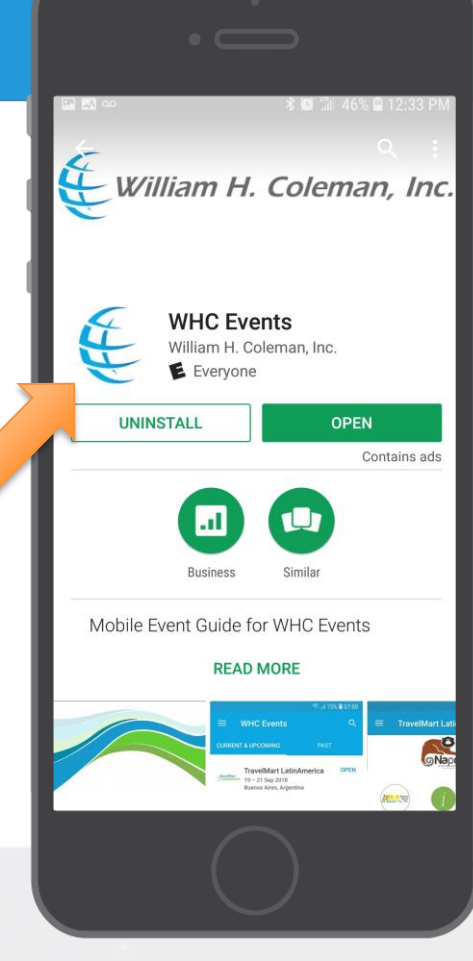

Find your event

1. Once downloaded, open the WHC Events app.

You will see TravelMart LatinAmerica on the screen.
Click Open to enter the event app.

**3.** Follow the instructions to log in to the event to access all of the mobile app features.

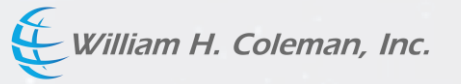